# TECHNOPainter

A Primary Technology Course

### Teacher Guide

For Windows 10 Paint

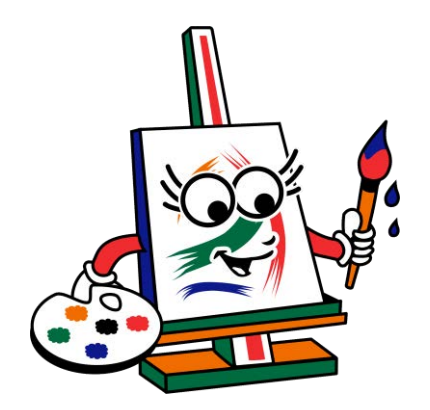

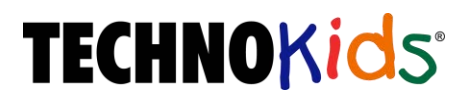

Copyright © 1993 – 2024 TechnoKids Inc. All Rights Reserved

### Table of Contents

| Introduction                                   |        |
|------------------------------------------------|--------|
| Introduction                                   | i      |
| How to Use This Guide                          | ii     |
| Course Overview                                | ·      |
| lechnology Integration Ideas                   | İV     |
| Session 1 – Draw It!                           |        |
| Session 1 Draw It!                             | 1      |
| Session 1 Getting Started                      | 2      |
| Overview                                       | 2      |
| Teacher Preparation                            | 2      |
| Teaching Strategy                              | 2      |
| Lesson Plan                                    | 4      |
| Assignment 1 Become a Painter                  |        |
| Like to Make Pictures                          | 6      |
| Open Paint                                     | 7      |
| Circle the Paint Tools                         | 7      |
|                                                |        |
| Assignment 2 Pencii It                         | 8<br>Q |
| Select the Pencil                              | 8      |
| Select a Color                                 | 8      |
| Select a Line Size<br>Popcil Drawing Challongo | 9      |
| Close Paint                                    |        |
| Assignment 3 Fill It                           | 10     |
| Open Paint                                     | 10     |
| Select the Pencil                              |        |
| select a Color                                 | 10     |
| Use the Pencil to Make a Sun                   | 11     |
| Fill the Sun with Color                        |        |
| Draw Sun Ravs                                  |        |
| Erase a Mistake                                | 13     |
| Fill with Color Drawing Challenge              | 13     |
| Assignment 4 Decign It                         | 13     |
| Assignment 4 Design it                         | 14     |
| Select the Pencil                              | 14     |
| Draw a Coloring Book Picture                   |        |
| Coloring Book Challenge<br>Close Paint         |        |
| Session 1 Review: Find It                      | 16     |
| Session 1 Extension Activity: Color It         |        |
| Session 2 – Type It!                           |        |
| Session 2 Type It!                             | 19     |
| Session 2 Getting Started                      | 20     |
| Overview                                       | 20     |
| Materials<br>Teacher Prenaration               |        |
| Teaching Strategy                              | 20     |

| Lesson Plan<br>Learning Objectives                                                                                                    |    |
|----------------------------------------------------------------------------------------------------|----|
| Assignment 5 Keyboard It                                                                                                    | 24 |
| What Do Keyboards Do?                                                                                                    | 24 |
| What Does the Key Do?                                                                                                    | 24 |
| Color the Keyboard                                                                                                    | 25 |
| Assignment 6 Try It                                                                                                    |    |
| Open Paint                                                                                                    |    |
| Make a Text Box                                                                                                    |    |
| Type Using the Keyboard                                                                                                    | 27 |
| Select the Text                                                                                                    |    |
| Change the Font                                                                                                    |    |
| Change the Font Size                                                                                                    | 29 |
| Picking a Style                                                                                                    |    |
| Move the Text Box                                                                                                    |    |
| Deselect the Text                                                                                                    |    |
| Close Paint                                                                                                    |    |
| Assignment 7 Name and Print It                                                                                                    |    |
| Find the Letters in Your Name                                                                                                    |    |
| Open Paint                                                                                                    |    |
| Type Your Name                                                                                                    |    |
| Format Your Name                                                                                                    |    |
| Print Your Name                                                                                                    |    |
| Close Paint                                                                                                    |    |
| Session 2 Review: Check It                                                                                                    |    |
| Sossion 2 Extension Activity: Write It                                                                                                    |    |
| Session 2 Extension Activity. Write it                                                                                                    |    |
| Session 3 – Paint It!                                                                                                    |    |
| Session 3 – Paint It!<br>Session 3 Paint It!                                                                                                    |    |
| Session 3 – Paint It!<br>Session 3 Paint It!<br>Session 3 Getting Started                                                                                                    |    |
| Session 3 – Paint It!<br>Session 3 Paint It!<br>Session 3 Getting Started<br>Overview                                                                                                    |    |
| Session 3 – Paint It!<br>Session 3 Paint It!<br>Session 3 Getting Started<br>Overview<br>Materials                                                                                                    |    |
| Session 2 – Paint It!<br>Session 3 – Paint It!<br>Session 3 Getting Started<br>Overview<br>Materials<br>Teacher Preparation                                                                                                    |    |
| Session 3 – Paint It!<br>Session 3 Paint It!<br>Session 3 Getting Started<br>Overview<br>Materials<br>Teacher Preparation<br>Teaching Strategy<br>Lesson Plan                                                                                                    |    |
| Session 3 – Paint It!<br>Session 3 Paint It!<br>Session 3 Getting Started<br>Overview<br>Materials<br>Teacher Preparation<br>Teaching Strategy<br>Lesson Plan<br>Learning Objectives                                                                                                    |    |
| Session 3 – Paint It!<br>Session 3 Paint It!<br>Session 3 Getting Started<br>Overview<br>Materials<br>Teacher Preparation<br>Teaching Strategy<br>Lesson Plan<br>Learning Objectives<br>Assignment 8 Brush It!                                                                                                    |    |
| Session 3 – Paint It!<br>Session 3 Paint It!<br>Session 3 Getting Started.<br>Overview<br>Materials.<br>Teacher Preparation<br>Teaching Strategy.<br>Lesson Plan.<br>Learning Objectives.<br>Assignment 8 Brush It!<br>Open Paint.                                                                                                    |    |
| Session 3 – Paint It!<br>Session 3 Paint It!<br>Session 3 Getting Started<br>Overview<br>Materials<br>Teacher Preparation<br>Teaching Strategy<br>Lesson Plan<br>Learning Objectives<br>Assignment 8 Brush It!<br>Open Paint<br>Paint with a Brush                                                                                                    |    |
| Session 3 – Paint It!<br>Session 3 Paint It!<br>Session 3 Getting Started<br>Overview<br>Materials<br>Teacher Preparation<br>Teaching Strategy<br>Lesson Plan<br>Learning Objectives<br>Assignment 8 Brush It!<br>Open Paint<br>Paint with a Brush<br>Paint Brush Challenge                                                                                                    |    |
| Session 2 Extension Activity. Write it<br>Session 3 – Paint It!<br>Session 3 Getting Started<br>Overview<br>Materials<br>Teacher Preparation<br>Teaching Strategy<br>Lesson Plan<br>Learning Objectives<br>Assignment 8 Brush It!<br>Open Paint<br>Paint with a Brush<br>Paint Brush Challenge<br>Close Paint                                                                                                    |    |
| Session 2 Extension Activity. Write it<br>Session 3 – Paint It!<br>Session 3 Getting Started<br>Overview<br>Materials<br>Teacher Preparation<br>Teaching Strategy<br>Lesson Plan<br>Learning Objectives<br>Assignment 8 Brush It!<br>Open Paint<br>Paint with a Brush<br>Paint Brush Challenge<br>Close Paint<br>Assignment 9 Rainbow It!                                                                                                    |    |
| Session 2 Extension Activity, write it<br>Session 3 – Paint It!<br>Session 3 Getting Started<br>Overview<br>Materials<br>Teacher Preparation<br>Teaching Strategy<br>Lesson Plan<br>Learning Objectives<br>Assignment 8 Brush It!<br>Open Paint<br>Paint with a Brush<br>Paint Brush Challenge<br>Close Paint<br>Assignment 9 Rainbow It!                                                                                                    |    |
| Session 3 – Paint It!<br>Session 3 Paint It!<br>Session 3 Getting Started<br>Overview<br>Materials<br>Teacher Preparation<br>Teaching Strategy<br>Lesson Plan<br>Learning Objectives<br>Assignment 8 Brush It!<br>Open Paint<br>Paint with a Brush.<br>Paint Brush Challenge<br>Close Paint<br>Assignment 9 Rainbow It!<br>Open Paint<br>Paint a Rainbow<br>Type Your Name                                                                                                    |    |
| Session 3 – Paint It!<br>Session 3 Paint It!<br>Session 3 Getting Started<br>Overview<br>Materials<br>Teacher Preparation<br>Teaching Strategy<br>Lesson Plan<br>Learning Objectives<br>Assignment 8 Brush It!<br>Open Paint<br>Paint with a Brush.<br>Paint Brush Challenge.<br>Close Paint<br>Assignment 9 Rainbow It!<br>Open Paint<br>Paint a Rainbow<br>Type Your Name<br>Print the Picture                                                                                                    |    |
| Session 3 – Paint It!<br>Session 3 Paint It!<br>Session 3 Getting Started<br>Overview<br>Materials<br>Teacher Preparation<br>Teaching Strategy<br>Lesson Plan<br>Learning Objectives<br>Assignment 8 Brush It!<br>Open Paint<br>Paint with a Brush<br>Paint Brush Challenge<br>Close Paint<br>Assignment 9 Rainbow It!<br>Open Paint<br>Paint a Rainbow<br>Type Your Name<br>Print the Picture.<br>Close Paint                                                                                                    |    |
| Session 3 – Paint It!<br>Session 3 Paint It!<br>Session 3 Getting Started<br>Overview<br>Materials<br>Teacher Preparation<br>Teaching Strategy<br>Lesson Plan<br>Learning Objectives<br>Assignment 8 Brush It!<br>Open Paint<br>Paint with a Brush<br>Paint Brush Challenge<br>Close Paint<br>Assignment 9 Rainbow It!<br>Open Paint<br>Paint a Rainbow<br>Type Your Name<br>Print the Picture<br>Close Paint<br>Assignment 10 Smile It                                                                                                    |    |
| Session 2 – Paint It!<br>Session 3 Paint It!<br>Session 3 Getting Started.<br>Overview.<br>Materials.<br>Teacher Preparation.<br>Teaching Strategy.<br>Lesson Plan.<br>Learning Objectives.<br>Assignment 8 Brush It!<br>Open Paint.<br>Paint with a Brush.<br>Paint Brush Challenge.<br>Close Paint.<br>Assignment 9 Rainbow It!.<br>Open Paint.<br>Paint a Rainbow.<br>Type Your Name.<br>Print the Picture.<br>Close Paint.<br>Assignment 10 Smile It.<br>Picture Ideas.                                                                                                    |    |
| Session 2 – Paint It!<br>Session 3 Paint It!<br>Session 3 Getting Started<br>Overview<br>Materials<br>Teacher Preparation<br>Teaching Strategy<br>Lesson Plan<br>Learning Objectives<br>Assignment 8 Brush It!<br>Open Paint<br>Paint With a Brush<br>Paint Brush Challenge<br>Close Paint<br>Assignment 9 Rainbow It!<br>Open Paint<br>Paint a Rainbow<br>Type Your Name<br>Print the Picture<br>Close Paint<br>Assignment 10 Smile It<br>Picture Ideas<br>Open Paint                                                                                                    |    |
| Session 2 – Paint It!<br>Session 3 Paint It!<br>Session 3 Getting Started<br>Overview<br>Materials<br>Teacher Preparation<br>Teaching Strategy<br>Lesson Plan<br>Learning Objectives<br>Assignment 8 Brush It!<br>Open Paint<br>Paint With a Brush.<br>Paint Brush Challenge<br>Close Paint<br>Assignment 9 Rainbow It!<br>Open Paint<br>Paint a Rainbow<br>Type Your Name<br>Print the Picture<br>Close Paint<br>Assignment 10 Smile It<br>Paint a Picture Using Three Different Brush Styles<br>Zoom In                                                                                                    |    |
| Session 2 Extension Activity. Write it<br>Session 3 Paint It!<br>Session 3 Getting Started.<br>Overview.<br>Materials.<br>Teacher Preparation<br>Teaching Strategy.<br>Lesson Plan.<br>Learning Objectives.<br>Assignment 8 Brush It!<br>Open Paint.<br>Paint with a Brush.<br>Paint With a Brush.<br>Paint Brush Challenge<br>Close Paint.<br>Assignment 9 Rainbow It!.<br>Open Paint.<br>Paint a Rainbow.<br>Type Your Name.<br>Print the Picture.<br>Close Paint.<br>Assignment 10 Smile It.<br>Picture Ideas.<br>Open Paint.<br>Paint a Picture using Three Different Brush Styles.<br>Zoom In.<br>Type Your Name.                      |    |
| Session 2 Extension Activity, while it<br>Session 3 – Paint It!<br>Session 3 Getting Started.<br>Overview<br>Materials.<br>Teacher Preparation.<br>Teaching Strategy<br>Lesson Plan.<br>Learning Objectives.<br>Assignment 8 Brush It!<br>Open Paint.<br>Paint With a Brush.<br>Paint With a Brush.<br>Paint Brush Challenge.<br>Close Paint.<br>Assignment 9 Rainbow It!<br>Open Paint.<br>Paint a Rainbow It!<br>Open Paint.<br>Paint the Picture.<br>Close Paint<br>Assignment 10 Smile It.<br>Picture Ideas.<br>Open Paint.<br>Paint a Dicture using Three Different Brush Styles.<br>Zoom In.<br>Type Your Name.<br>Print the Picture. |    |

| Close Paint                                                         | 53       |
|---------------------------------------------------------------------|----------|
| Session 3 Skill Review: Finish It                                   |          |
| Session 3 Extension Activity: Magnify It                            |          |
| Session 4 - Shane Itl                                               |          |
|                                                                     |          |
| Session 4 Shape It!                                                 |          |
| Session 4 Getting Started                                           |          |
| Overview                                                            |          |
| Materials                                                           |          |
| Teaching Strategy                                                   |          |
| Lesson Plan                                                         | 60       |
| Learning Objectives                                                 | 61       |
| Assignment 11 Explore It                                            | 62       |
| Onen Paint                                                          | 62       |
| Draw a Shape                                                        |          |
| Resize the Shape                                                    |          |
| Move the Shape                                                      | 63       |
| Anchor the Shape                                                    |          |
| Draw Another Shape                                                  |          |
| Pick and Outline and Fill Colors<br>Dick and Outline and Fill Style |          |
| Customize the Shape                                                 |          |
| Shapes Drawing Challenge                                            |          |
| Type Your Name                                                      |          |
| Print the Picture                                                   |          |
| Close Paint                                                         |          |
| Assignment 12 Stamp It                                              |          |
| Open Paint                                                          |          |
| Draw Four Different Shapes                                          | 70       |
| Type Your Name                                                      |          |
| Print the Picture                                                   |          |
| Close Paint                                                         |          |
| Session 4 Review: Match It                                          | 72       |
| Session 4 Skill Review: Construct It                                | 73       |
| Session 4 Extension Activity: Copy, Paste, and Flip It              |          |
| Session 5 – Frame It!                                               |          |
| Session 5 Frame Iti                                                 | 77       |
| Session 5 Getting Started                                           | 78       |
| Overview                                                            | 78       |
| Materials                                                           |          |
| Teacher Preparation                                                 |          |
| Teaching Strategy                                                   |          |
| Lesson Plan                                                         |          |
| Learning Objectives                                                 |          |
| Assignment 13 Study It                                              |          |
| Open the Frames Folder                                              |          |
| Open the Frame Picture                                              |          |
| Paint a Picture (Optional)                                          |          |
|                                                                     |          |
| Assignment 14 Decorate and Save It                                  |          |
| Open the Blank Template                                             |          |
| Design a Picture Frame                                              | 85<br>oz |
| Finish the Picture with Crayons (Optional)                          | 00<br>AR |
| Close Paint                                                         |          |
| Saving Tips                                                         |          |

| Questions about Saving your Work           |  |
|--------------------------------------------|--|
| Session 5 Review: Connect It               |  |
| Session 5 Skill Review: Erase It           |  |
| Session 5 Extension Activity: Edit It      |  |
| Session 6 – Create It!                     |  |
| Session 6 Create It!                       |  |
| Session 6 Getting Started                  |  |
| Overview                                   |  |
| Materials                                  |  |
| Teacher Preparation                        |  |
| Teaching Strategy                          |  |
| Lesson Plan                                |  |
| Assignment 15 Disture It                   |  |
| Assignment 15 Picture It                   |  |
| Paint a Picture                            |  |
| Type Your Name                             |  |
| Save Your Picture                          |  |
| Print Your Picture                         |  |
| Close Paint                                |  |
| Assignment 16 Award It                     |  |
| Open the Award Template                    |  |
| Type Your Name                             |  |
| Print the Award and then Close Paint       |  |
| Session 6 Skill Review: Make It            |  |
| Session 6 Extension Activity: Celebrate It |  |
| Appendices                                 |  |
| Appendices                                 |  |
| Appendix A Assessment                      |  |
| TechnoPainter Skill Summary                |  |
| Appendix B Command Summary                 |  |
| Appendix C Glossary                        |  |
| Appendix D Contact Information             |  |

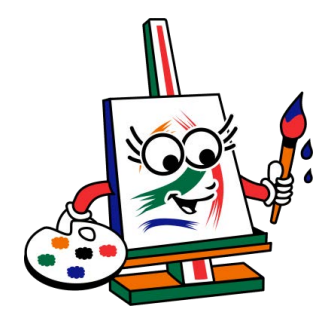

# INTRODUCTION

This section provides valuable information about teaching TechnoPainter. It includes a description of the Teacher Guide, as well as an overview of the course. In addition, there are ideas for implementation and technology integration.

For additional guidance, open the course in TechnoHub and select Get Started to access preparatory steps, resource list, and scheduling timetable.

How to Use this Guide

Course Overview

#### Course Overview

Introduction to TechnoPainter

In this course, students become "techno" painters. They produce beautiful artwork using digital paint tools. By applying their artistic talents, students earn an Awesome Artist certificate. The activities develop fundamental computer skills.

Spark creativity in your students!

Students complete the following tasks:

- In session 1, students become "techno" painters. They learn how to use a digital pencil, eraser, and paint bucket to create artwork. To start, they are introduced to the Paint window. Next, they experiment with basic paint tools. Students practice their skills by completing a series of challenges. Once confident with their new skills they apply their artistic talents to produce a beautiful picture. It is time to draw it!
- In session 2, students type it! To develop basic keyboarding skills, they use a worksheet to identify common keys. Next, students use the keyboard to type letters into a text box and format the letters. Once familiar with the location and function of keys, they type their name and make it look fancy. Upon completion, they print their work.
- In session 3, students paint it! To start they experiment with the different types of brushes. From a regular paint brush to calligraphy pens, crayons, and markers, students gain confidence with using digital art tools to create a beautiful rainbow of colors. Next, they apply their skills to paint a happy picture that includes a big smile.
- In session 4, students shape it! An exploration of the Shapes gallery allows students to draw colorful shapes using different outlines and fills. They learn how to adjust the size and position. Once prepared, students take the stamp challenge. They make four different shapes and arrange them on the page to produce an eye-catching masterpiece.
- In session 5, students frame it! To gain inspiration they study a collection of picture frames. They then apply their skills to create one of their own. Using digital paint tools, students produce an attractive design. They fill the center of the design with a white shape to produce an original frame that will hold their artwork. Students learn how to save the file so that they can use it to paint a picture in the upcoming session.
- In session 6, students create it! They open their saved picture frame from the previous session and use it to paint a picture. To celebrate their success, students complete a checklist of their digital paint skills and then produce an award that acknowledges they are an Awesome Artist.

### Technology Integration Ideas

The TechnoPainter course can be used as a fun way to develop fundamental computing skills. The drawing activities develop the fine motor and keyboarding skills necessary for using technology efficiently. In addition, by producing artwork students learn basic graphics, word processing, and file management skills. This provides a foundation for future learning.

The TechnoPainter course also integrates technology into the visual arts curriculum. The activities gradually introduce drawing tools and techniques to support the creative process of making art using technology. To start, students explore and experiment with tools. Afterwards, they apply their skills to create. The completed artwork can be shared with an audience in an art exhibit.

There are many benefits to including digital art tools into visual arts:

- Encourage Playful Discovery of Art Tools: Exploring program features is a fun act of discovery. The artist can "click around" to reveal the purpose and options for each digital art tool. Each click provides instant feedback.
- Invite Risk Tasking into the Creative Process: Digital art can easily be revised. The artist can instantly undo an action, revert an object to its original state, or adjust a design. This provides the freedom to take chances.
- Explore the Elements of Design: Digital art tools allow the exploration of line, color, texture, shape, and space.
- Develop Fine Motor Skills for Art Making: Creating digital artwork requires precise movements of the hands and fingers. Artists gain coordination by using digital art tools.
- *Realize an Imagined Idea:* Artists often have ideas that are difficult to create because they lack the skills to draw what they imagine. Digital art tools can support artists by providing them with tools that bridge the gap between imagination and ability.
- Share Original Art with an Audience: Digital art can be shared with a large audience. It can instantly be uploaded to a website, posted in a blog, or sent in an email message.
- Respond to Artwork Digitally: Digital artwork can be commented upon electronically. This allows the artist and the audience to have a conversation about the work.

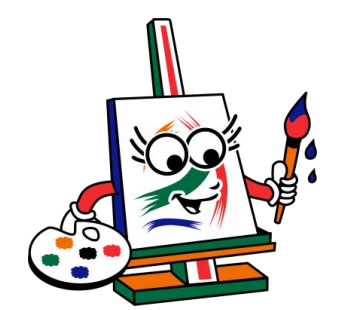

## SESSION 1 Draw It!

In this session, students become "techno" painters. They learn how to use a digital pencil, eraser, and paint bucket to create artwork. To start, they are introduced to the Paint window. Next, they experiment with basic paint tools. Students practice their skills by completing a series of challenges. Once confident with their new skills they apply their artistic talents to produce a beautiful picture.

It is time to draw it!

Assignment 1: Become a Painter Assignment 2: Pencil It! Assignment 3: Fill It! Assignment 4: Design It!

Session 1 Review: Find It Session 1 Extension Activity: Color It

### Assignment 4 Design It

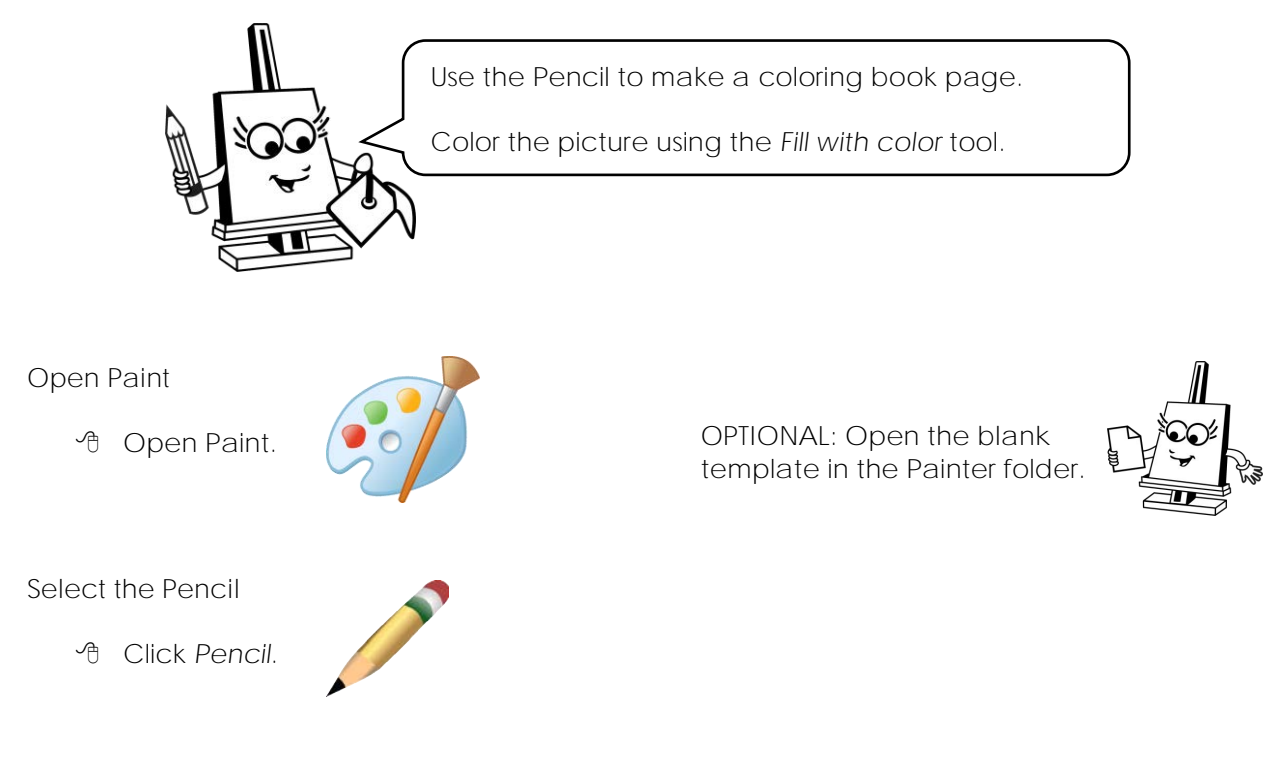

Draw a Coloring Book Picture

A In the Colors group, click the Color 1 box.

From the palette, click black.

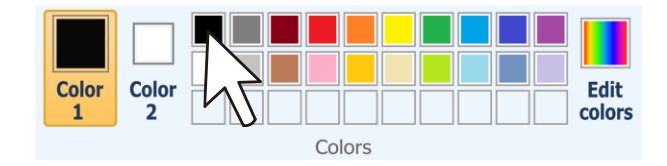

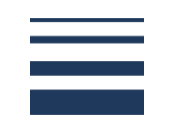

✤ Click and drag to draw a picture.

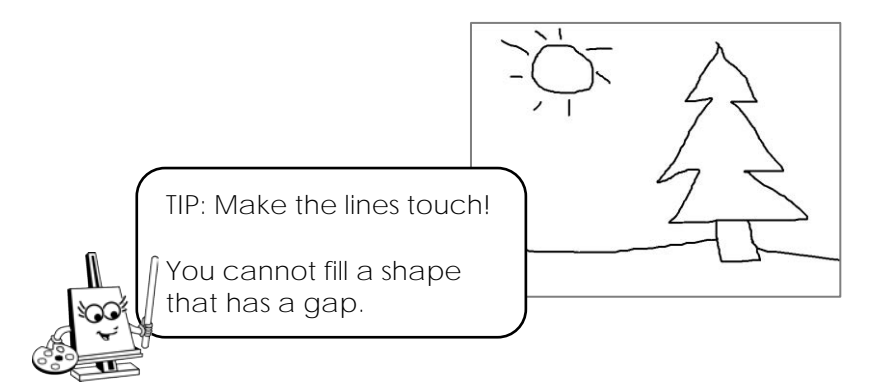

Coloring Book Challenge

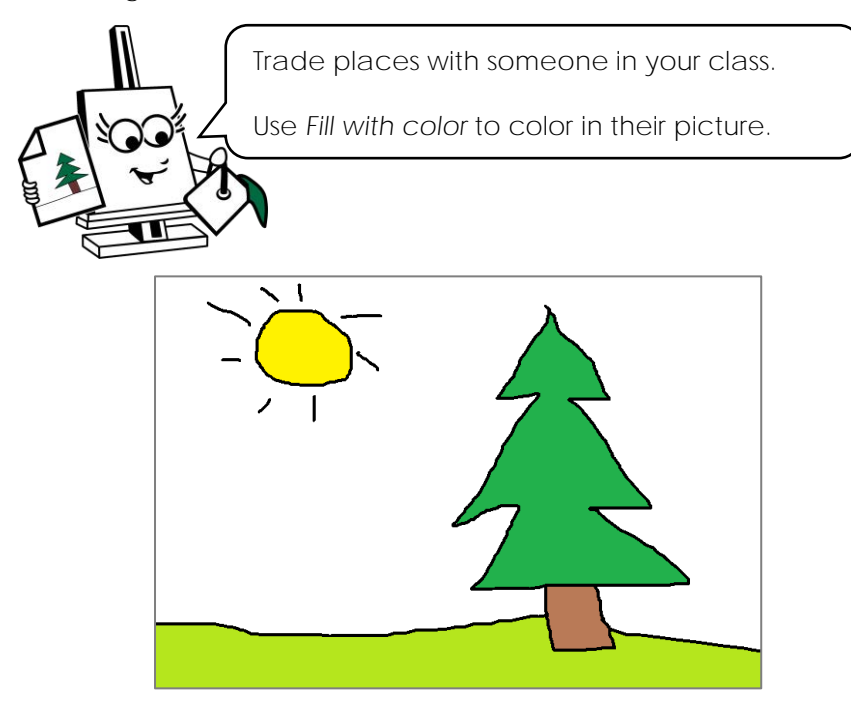

Close Paint

- → Click the Close button (X).

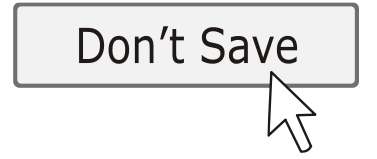

#### Session 1 Review: Find It

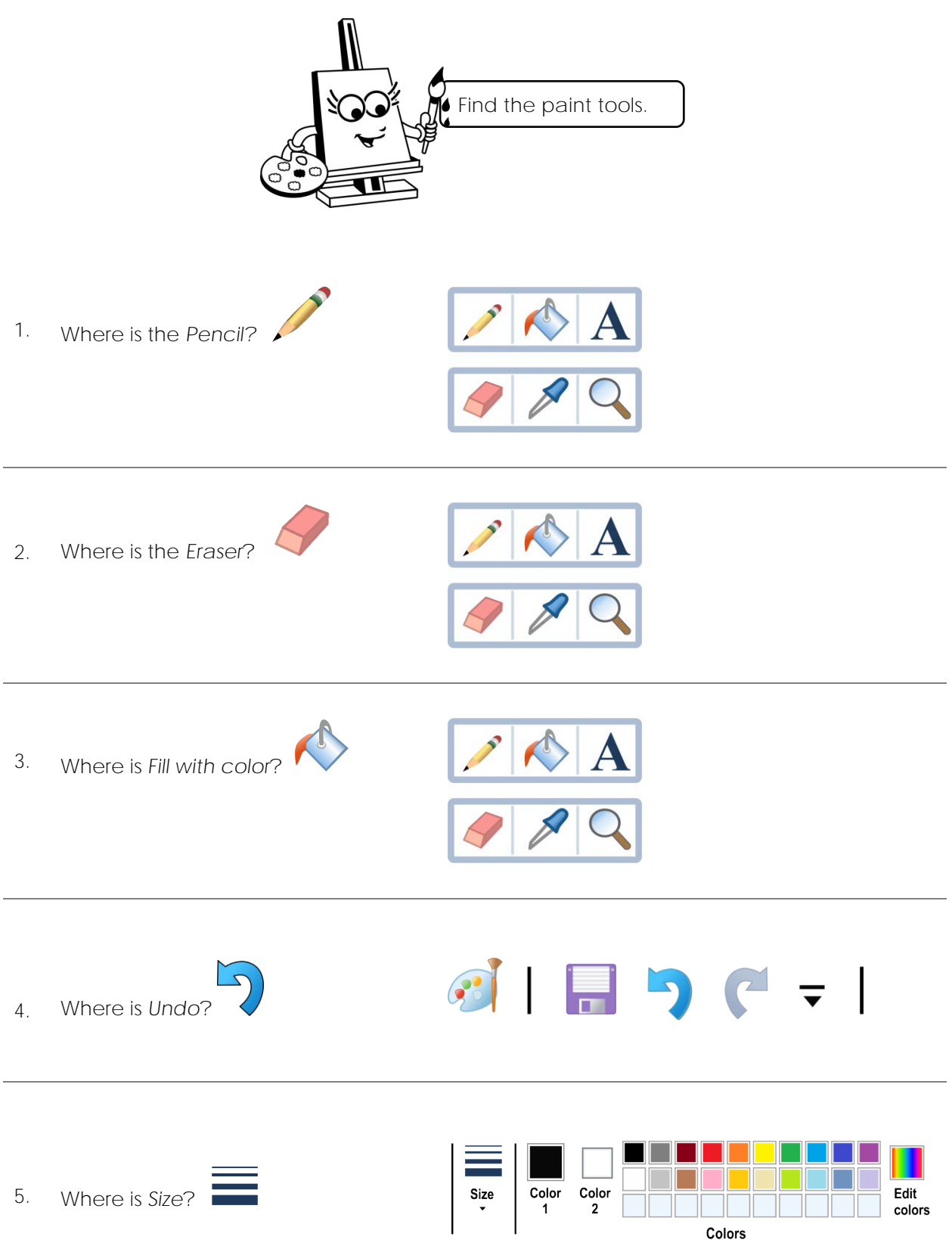

6. Draw a picture in the Paint drawing area.

| di 🛛 🤊 (*                 | ↓ Untitled - Paint<br>View |         |                                                                    |                                                              |      |                   |          | - 0 × |
|---------------------------|----------------------------|---------|--------------------------------------------------------------------|--------------------------------------------------------------|------|-------------------|----------|-------|
| Cut<br>Paste<br>Clipboard | Select<br>Image            | Tools   | -<br>-<br>-<br>-<br>-<br>-<br>-<br>-<br>-<br>-<br>-<br>-<br>-<br>- | C △ · ✓ Outline •<br>· ◇ ☆ · · · · · · · · · · · · · · · · · | Size | olor Color<br>1 2 | Colors   | Edit  |
|                           |                            |         |                                                                    |                                                              |      |                   |          | ŕ     |
|                           |                            |         |                                                                    |                                                              |      |                   |          |       |
|                           |                            |         |                                                                    |                                                              |      |                   |          | =     |
|                           |                            |         |                                                                    |                                                              |      |                   |          |       |
|                           |                            |         |                                                                    |                                                              |      |                   |          |       |
|                           |                            |         |                                                                    |                                                              |      |                   |          |       |
|                           |                            |         |                                                                    |                                                              |      |                   |          |       |
|                           |                            |         |                                                                    |                                                              |      |                   |          |       |
|                           |                            |         |                                                                    |                                                              |      |                   |          |       |
|                           |                            |         |                                                                    |                                                              |      |                   |          |       |
|                           |                            |         |                                                                    |                                                              |      |                   |          |       |
|                           |                            |         |                                                                    |                                                              |      |                   |          |       |
|                           |                            |         |                                                                    |                                                              |      |                   |          |       |
| L                         |                            | Ш       |                                                                    |                                                              |      |                   |          | ·     |
| +                         | <u>1</u>                   | 1묘 16.0 | 0 x 8.45 in                                                        |                                                              |      |                   | 100% 🕞 💳 |       |

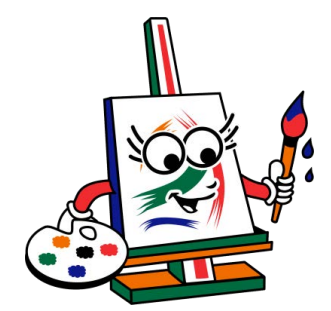

### SESSION 3 Paint It!

In this session, students paint it! To start they experiment with the different types of brushes. From a regular paint brush to calligraphy pens, crayons, and markers, students gain confidence with using digital art tools to create a beautiful rainbow of colors. Next, they apply their skills to paint a happy picture that includes a big smile.

Assignment 8: Brush It! Assignment 9: Rainbow It! Assignment 10: Smile It!

> Session 3 Skill Review: Finish It Session 3 Extension Activity: Magnify It

### Assignment 9 Rainbow It!

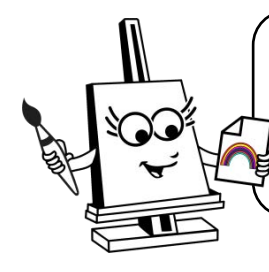

Can you paint a rainbow?

Use different brush styles, sizes, and colors to make a rainbow.

How many colors will your rainbow have?

**Open Paint** 

1 Open Paint.

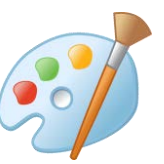

OPTIONAL: Open the blank template in the Painter folder.

Brushes

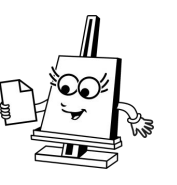

Paint a Rainbow

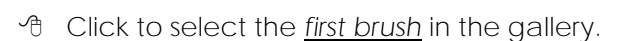

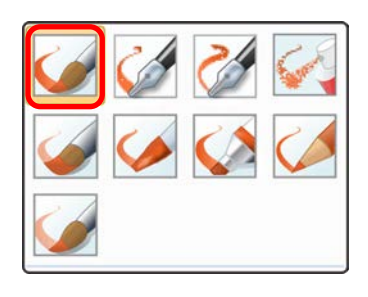

- In the Colors group, click the Color 1 box.
   From the palette, click a color you like.

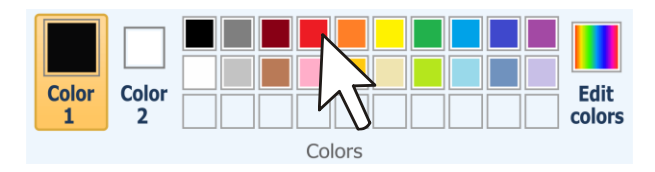

Size

A Click and drag to draw the first arch in your rainbow.

- Click and drag to draw the next arch in your rainbow.

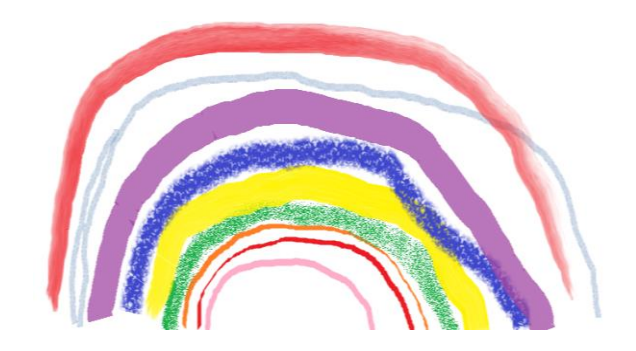

TIP: How to Erase a Mistake

- Click Eraser.
- A Click Size. Pick a tool size.

#### TIP: How to Undo an Action

If you draw something you do not like you can undo it.

By clicking Undo, you can take away the last action.

If you want, you can even undo your entire page. You have up to 50 undos!

✤ Click Undo in the Quick Access Toolbar at the top of the window.

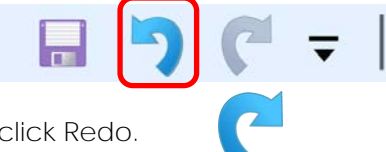

A If you want to put it back, click Redo.

Type Your Name

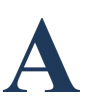

Print the Picture

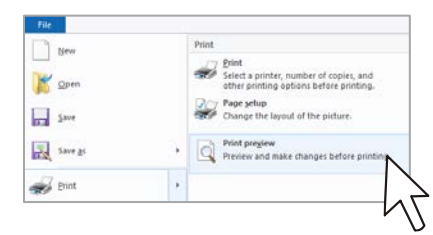

A Check to make sure that the rainbow fits on the page.

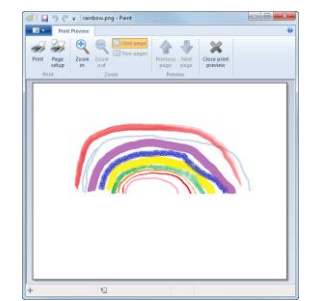

If you can see the entire page you can print.

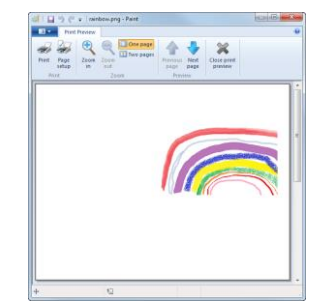

If you cannot see the entire page you need to fix the page setup.

- If are ready to print, click Print.
  Choose a printer from the Print dialog box and click Print.
- If you need to fix the page setup, click Page Setup. Select Landscape and Fit to 1 by 1 page(s). Click OK.

| Preview | Paper       |                                    |
|---------|-------------|------------------------------------|
|         | Size:       | Letter                             |
|         | Source:     | Automatically Select               |
|         | Orientation | Margins (inches)                   |
|         | ○ Portrait  | Left: 0.5 Top: 0.5                 |
|         | Landscape   | Right: 0.5 Bottom: 0.5             |
|         | d F         | Scaling                            |
|         | Hountal     | O Adjust to: 100 % normal size     |
|         | Vertical    | Fit to:     1 by     1 page(state) |
|         |             | OK Car                             |
|         |             | OK Can                             |

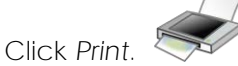

Choose a printer from the Print dialog box and click Print.

**Close Paint** 

- A Click Don't Save when asked to save the changes.

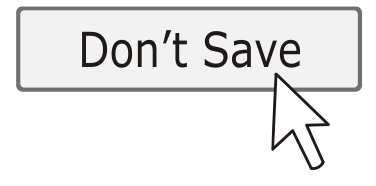

### Session 3 Extension Activity: Magnify It

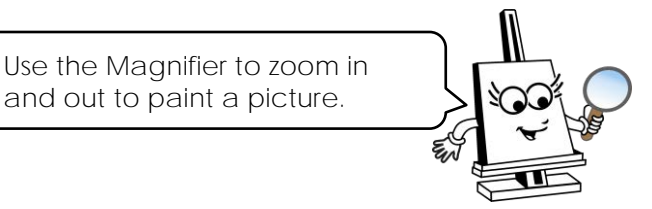

Open the Template in Paint

1. Open Paint.

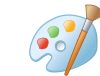

- 2. Click the Paint Button or File tab.
- 3. Click Open.

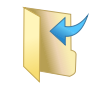

4. Go to the Painter folder. Double click magnify it.

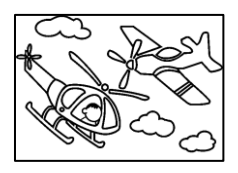

#### Edit the Picture

1. Add detail:

The pilot of the helicopter is missing his face.

- a. Zoom in.
- b. Use the Brush to add eyes and a mouth.

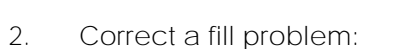

The top propeller on the plane is not closed.

- a. Zoom in.
- b. Use the Pencil to fix the leak.
- c. Fill it with color.
- Fill in an area that is tiny:
   The center of the rear helicopter propeller is very small.
  - a. Zoom in.

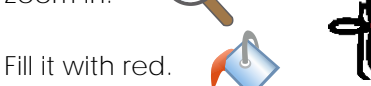

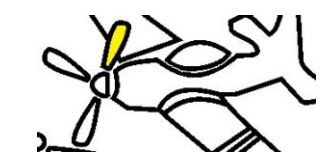

b.

4. Erase a mistake:

There should only be two propellers on the plane.

- a. Zoom in.
- b. Erase a propeller.

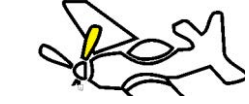

Finish the Picture

- 1. Use your skills to paint the picture.
- 2. Add name onto picture.

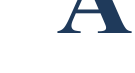

- 3 Print the picture.
- 4. Close Paint.

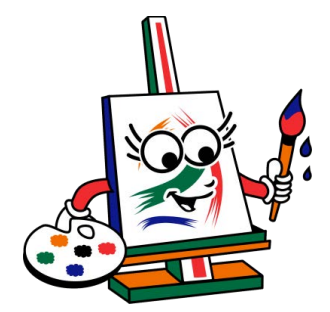

## SESSION 5 Frame It!

In this session, students frame it! To gain inspiration, they study a collection of picture frames. They then apply their skills to create one of their own. Using digital paint tools, students produce an attractive design. They fill the center of the design with a white shape to produce an original frame that will hold their artwork. Students learn how to save the file so that they can use it to paint a picture in the upcoming session.

Assignment 13: Study It

Assignment 14: Decorate and Save It

Session 5 Review: Match It Session 5 Skill Review: Erase It Session 5 Extension Activity: Edit It

#### Session 5 Skill Review: Erase It

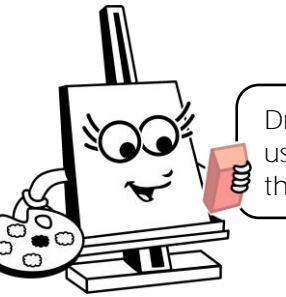

Draw a shape with a texture fill. Then use the eraser to draw a picture inside the shape.

- 1. Open Paint.
- 2. Draw a rectangle.

It should be as big as the canvas.

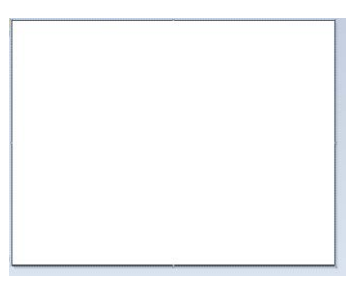

- 3. Select the fill color and style.
  - a. Click the Color 2 square. Pick a BRIGHT COLOR for the background.

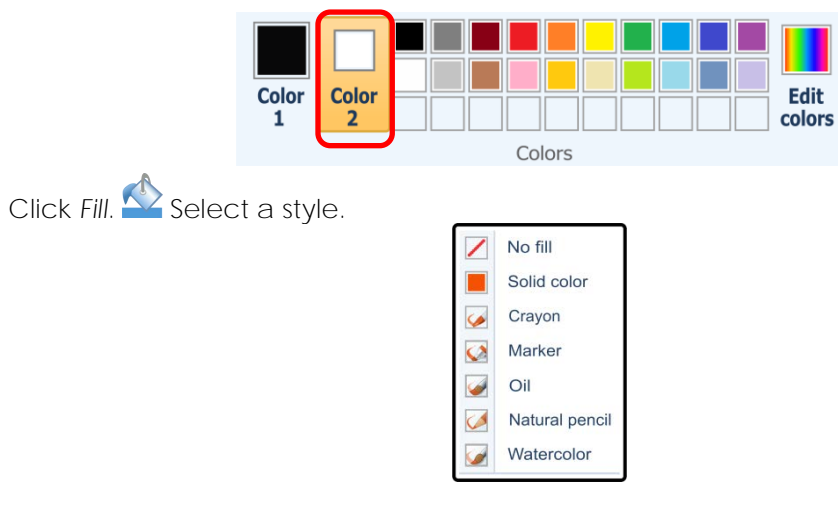

4. Draw with the Eraser.

b.

- a. Click Eraser. 💙
- b. Click the Color 2 square. Pick WHITE.

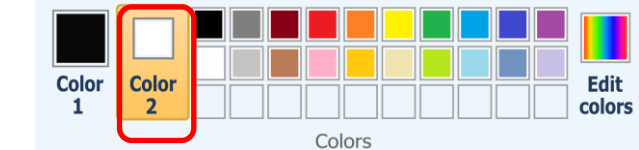

c. Select the size of the eraser.

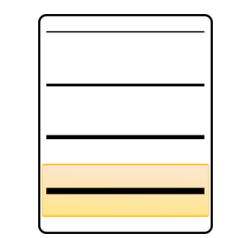

d. Click and drag to "erase" a picture.

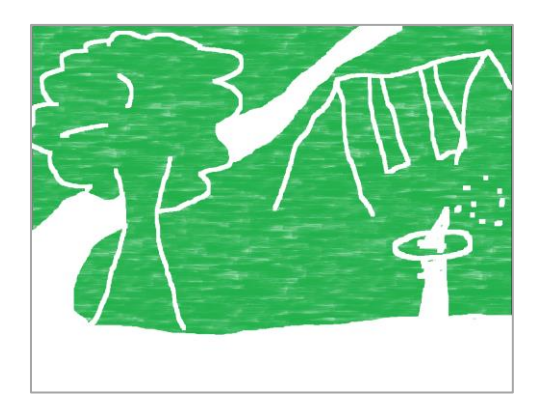

- 5. Add student name to the picture.  ${f A}$
- 6. Print the picture.
- 7. Save the picture as eraser.
- 8. Close Paint.

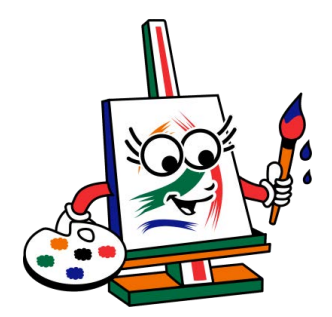

### SESSION 6 Create It!

In this session, students create it! They open their saved picture frame from the previous session and use it to make a picture. To celebrate their success, students complete a checklist of their digital paint skills and then produce an award that acknowledges they are an Awesome Artist.

Assignment 15: Picture It Assignment 16: Award It

> Session 6 Skill Review: Make It Session 6 Extension Activity: Celebrate It

### Assignment 16 Award It

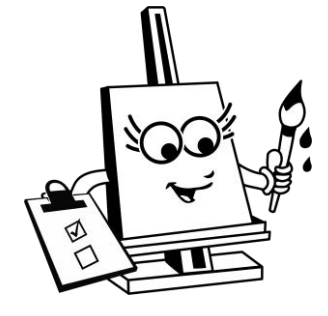

Are you an awesome artist? YES! YOU ARE!

Check the paint skills you have.  $\checkmark$ 

Give yourself an award!

| I can draw with the pencil.    | 27                  |   |
|--------------------------------|---------------------|---|
| I can paint with the brush.    | <i></i>             |   |
| l can pick a color.            |                     |   |
| I can draw a shape and deco    | prate it.           |   |
| I can fill an area with color. | $\checkmark$        |   |
| l can erase a mistake.         | A                   |   |
| I can type my name and mak     | ke it look fancy. A |   |
| I can zoom in and out.         | Q                   |   |
| l can print my work.           |                     |   |
| I can save and open my work    | <                   |   |
|                                |                     | 1 |